# CPE-back-to-back configureren via G.SHDSLpoorten

## Inhoud

Inleiding Voorwaarden Vereisten Gebruikte componenten Conventies Configureren Netwerkdiagram Configuraties Opdrachtreferentie DSL-apparatuurtype **DSL-lineraat** dsl in bedrijf (g.shdsl) Verifiëren Probleemoplossing Opdrachten voor troubleshooting Gerelateerde informatie

## **Inleiding**

Dit document biedt een voorbeeldconfiguratie voor de configuratie van twee routers (back-to-back) via de poorten met symmetrische snelle digitale abonneelijn (G.SHDSL) voor meerdere snelheden. Het beschrijft hoe een router van G.SHDSL Cisco kan worden gevormd om als apparaat van Central Office (CO) DSL te werken dat een verbinding van een ander ver apparaat van G.SHDSL CPE beëindigt.

## **Voorwaarden**

## **Vereisten**

Er zijn geen specifieke vereisten van toepassing op dit document.

### Gebruikte componenten

De informatie in dit document is gebaseerd op de volgende software- en hardware-versies:

• 828 Customer Premises Equipment (CPE) met Cisco IOS®-softwarerelease 12.2(8)T1

- 2612 router met Cisco IOS-softwarerelease 12.2(8)T
- 2612 router met behulp van een WAN-interfacekaart (WIC)-1SHDSL

De informatie in dit document is gebaseerd op de apparaten in een specifieke laboratoriumomgeving. Alle apparaten die in dit document worden beschreven, hadden een opgeschoonde (standaard)configuratie. Als uw netwerk live is, moet u de potentiële impact van elke opdracht begrijpen.

## **Conventies**

Raadpleeg <u>Cisco Technical Tips Conventions (Conventies voor technische tips van Cisco) voor</u> meer informatie over documentconventies.

## **Configureren**

Deze sectie bevat informatie over het configureren van de functies die in dit document worden beschreven.

**Opmerking:** Gebruik de <u>Command Lookup Tool</u> (alleen voor geregistreerde klanten) voor meer informatie over de opdrachten die in dit document worden gebruikt.

### **Netwerkdiagram**

Het netwerk in dit document is als volgt opgebouwd:

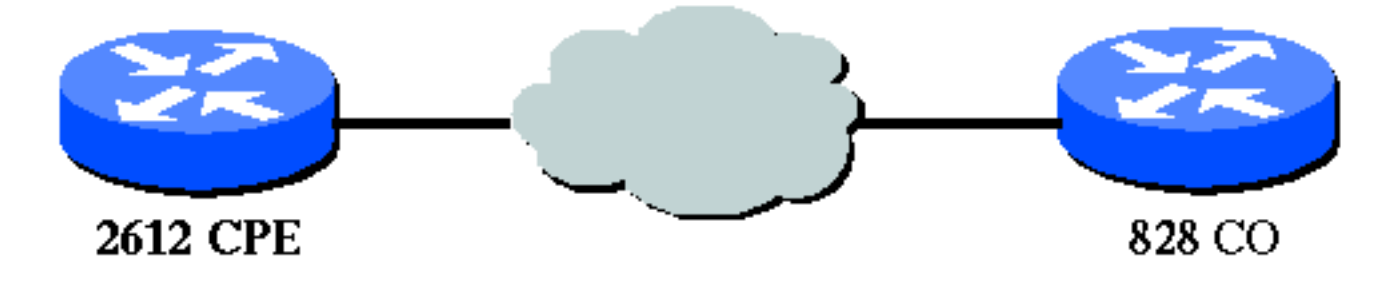

### **Configuraties**

Dit document gebruikt de volgende configuraties:

**Opmerking:** In deze configuratie is de 828A geconfigureerd met het apparatuurtype "CO", dat de signalering van de CO simuleert. De 2612 met de G.SHDSL WIC is geconfigureerd met het apparatuurtype "CPE".

- DSL5-828A switch
- DSL4-2612A switch

```
DSL5-828A(Cisco 828 CPE optredend als CO)
DSL5-828A#show run
Building configuration...
Current configuration : 769 bytes
!
```

```
version 12.2
no service pad
service timestamps debug uptime
service timestamps log uptime
no service password-encryption
!
hostname DSL5-828A
!
1
ip subnet-zero
!
1
interface Ethernet0
 ip address 192.168.1.1 255.255.255.0
hold-queue 100 out
interface ATM0
no ip address
no atm ilmi-keepalive
pvc 0/35
 encapsulation aal5snap
 !
pvc 8/35
 encapsulation aal5mux ppp dialer
 dialer pool-member 1
 !
dsl equipment-type CO
 dsl operating-mode GSHDSL symmetric annex A
dsl linerate AUTO
interface Dialer0
ip address 1.1.1.1 255.255.255.0
 encapsulation ppp
dialer pool 1
dialer-group 1
!
ip classless
ip http server
ip pim bidir-enable
dialer-list 1 protocol ip permit
1
line con 0
stopbits 1
line vty 0 4
!
scheduler max-task-time 5000
end
DSL4-2612A (Cisco 2612 router als CPE)
ds14-2612a#show run
Building configuration...
Current configuration : 927 bytes
1
version 12.2
service timestamps debug uptime
service timestamps log uptime
```

```
no service password-encryption
1
hostname dsl4-2612a
!
1
ip subnet-zero
!
!
1
fax interface-type fax-mail
mta receive maximum-recipients 0
!
1
!
!
interface ATM0/0
no ip address
no atm ilmi-keepalive
pvc 0/35
 encapsulation aal5snap
 !
pvc 8/35
 encapsulation aal5mux ppp dialer
 dialer pool-member 1
 !
dsl equipment-type CPE
dsl operating-mode GSHDSL symmetric annex A
dsl linerate AUTO
ļ
interface Ethernet0/0
ip address 172.16.1.2 255.255.255.0
shutdown
half-duplex
1
interface TokenRing0/0
no ip address
shutdown
ring-speed 16
Ţ
interface Dialer0
ip address 1.1.1.2 255.255.255.0
encapsulation ppp
dialer pool 1
dialer-group 1
1
ip classless
ip http server
ip pim bidir-enable
1
dialer-list 1 protocol ip permit
!
call rsvp-sync
!
!
mgcp profile default
1
```

```
dial-peer cor custom
!
!
!
line con 0
line aux 0
line vty 0 4
!
end
```

## **Opdrachtreferentie**

In deze sectie worden aangepaste opdrachten gedocumenteerd. Alle andere opdrachten die met deze functie worden gebruikt, worden gedocumenteerd in de referentiepublicaties voor opdrachten van Cisco IOS-softwarerelease 12.2.

Aangepaste opdrachten

- DSL-apparatuurtype
- DSL-lineraat
- dsl in bedrijf (g.shdsl)

## **DSL-apparatuurtype**

Geef de opdracht **van het dsl-**apparatuurtype in de ATM-interfacemodus uit om de DSL ATMinterface te configureren voor gebruik als CO-apparatuur of CPE. Gebruik de **no** form van deze opdracht om het standaard type apparatuur te herstellen.

- DSL-apparatuurtype {CO | cpe}
- geen type dsl-apparatuur

De syntaxisbeschrijvingen voor deze opdrachten zijn:

- co—Hiermee configureert u de DSL ATM-interface om als CO-apparatuur te functioneren.
- cpe—Hiermee wordt de DSL ATM-interface geconfigureerd om als CPE te functioneren.

#### Standaard

De DSL ATM-interface functioneert als CPE.

### Opdrachtmodus

De ATM-interface voor de G.SHDSL WIC is geïntegreerd in deze Cisco IOS-softwarereleases:

- 12.2(4)XL-op Cisco 2600 Series routers
- 12.2(8)T-op Cisco 2600 Series en Cisco 3600 Series routers

#### Gebruiksrichtlijnen

Dit configuratiebevel is van toepassing op een specifieke ATM-interface. U moet de ATM-interface specificeren voordat u deze opdracht uitgeeft. De ATM-interface moet ook in de shutdown-status staan voordat u deze opdracht geeft. Dit voorbeeld toont hoe u DSL ATM-interface 1/1 moet configureren om te functioneren als CO-apparatuur.

#### Router#configure terminal

Enter configuration commands, one per line. End with CNTL/Z.
Router(config)#interface atm 1/1
Router(config-if)#dsl equipment-type co

Router(config-if)#end Router# clear interface atm 0/1

#### Router#

#### Verwante opdrachten

- dsl linerate—Specificeert een lijnsnelheid voor de DSL ATM-interface.
- dsl in bedrijf-mode (g.shdsl)—Specificeert een in bedrijf zijnde modus van de DSL ATMinterface.

### **DSL-lineraat**

Geef de **dsl-linerate-**opdracht in ATM-interfacemodus uit om een lijnsnelheid voor de DSL ATMinterface te specificeren. Gebruik de **no** form van deze opdracht om de standaard regel rate te herstellen.

- DSL-lineraat {kbps | auto}
- geen dsl-lineraat

De syntaxisbeschrijvingen voor deze opdrachten zijn:

- kbps—Specificeert een lijnsnelheid in kilobits per seconde voor de DSL ATM-interface. De toegestane vermeldingen zijn 72, 136, 200, 264, 392, 520, 776, 1032, 1160, 1544, 2056 en 2312.
- **auto**—Hiermee configureert u de DSL ATM-interface om automatisch te trainen voor een optimale lijnsnelheid door te onderhandelen met de Diff Access Multiplier (DSLAM) of WIC.

#### Standaard

De DSL ATM-interface synchroniseert automatisch de lijnsnelheid met de end-of-support DSLAM of WIC.

#### Opdrachtmodus

De ATM-interface voor de G.SHDSL WIC is geïntegreerd in deze Cisco IOS-softwarereleases:

- 12.2(4)XL—op Cisco 2600 Series routers
- 12.2(8)T-op Cisco 2600 Series en Cisco 3600 Series routers

#### **Gebruiksrichtlijnen**

Dit configuratiebevel is van toepassing op een specifieke ATM-interface. U moet de ATM-interface specificeren voordat u deze opdracht uitgeeft. De ATM-interface moet ook in de shutdown-status staan voordat u deze opdracht geeft. Dit voorbeeld toont hoe u DSL ATM-interface 0/1 moet configureren om te werken met een lijnsnelheid van 1040 kbps:

#### Router#configure terminal

Enter configuration commands, one per line. End with CNTL/Z.
Router(config)#interface atm 0/1
Router(config-if)#dsl linerate 1040
Router(config-if)#end
Router#clear interface atm 0/1

#### Router#

#### Verwante opdrachten

- **dsl-apparaat-type**—Hiermee configureert u de DSL ATM-interface om als CO-apparatuur of CPE te functioneren.
- dsl in bedrijf-mode (g.shdsl)—Specificeert een in bedrijf zijnde modus van de DSL ATMinterface. Gebruik de no form van deze opdracht om de standaard bedrijfsmodus te herstellen.

### dsl in bedrijf (g.shdsl)

Geef het opdracht van de ATM-interface met **dsl** in **bedrijf** om een uitvoermodus van DSL voor een ATM-interface te specificeren. Gebruik de **no** form van deze opdracht om de standaard bedrijfsmodus te herstellen.

- de symmetrische bijlage van dsl in in werking-wijze gshdsl {A | B}
- zonder dsl in bedrijf

De syntaxisbeschrijvingen voor deze opdrachten zijn:

- **gshdsl**—Hiermee configureert u de DSL ATM-interface om te werken in multi-speed modus per ITU G.991.2.
- **symmetrisch**—Hiermee configureert u de DSL ATM-interface om in symmetrische modus te werken volgens ITU G.991.2.
- **bijlage {A | B}**—Specificeert de regionale bedrijfsparameters. Voer **A in** voor Noord-Amerika en **B** voor Europa. De standaardinstelling is A.

#### **Standaard**

De standaard bedrijfsmodus is G.SHDSL symmetrische bijlage A.

#### Opdrachtmodus

De ATM-interface voor de G.SHDSL WIC is geïntroduceerd in Cisco IOS-softwarerelease 12.1(3)X en geïntegreerd in deze Cisco IOS-softwarereleases.

12.2(2)T—op Cisco 1700 Series routers

- 12.2(4)XL-op Cisco 2600 Series routers
- 12.2(8)T-op Cisco 2600 Series en Cisco 3600 Series routers

#### **Gebruiksrichtlijnen**

Dit configuratiebevel is van toepassing op een specifieke ATM-interface. U moet de ATM-interface specificeren voordat u deze opdracht uitgeeft. De ATM-interface moet ook in de afsluitstatus staan voordat u deze opdracht invoert. Dit voorbeeld toont hoe u DSL ATM-interface 0/0 moet configureren om te werken in G.SHDSL-modus.

#### Router#configure terminal

Enter configuration commands, one per line. End with CNTL/Z. Router(config)#interface atm 0/0 Router(config-if)#dsl operating-mode gshdsl symmetric annex A

Router(config-if)#end
Router#clear interface atm 0/1

Router#

#### Verwante opdrachten

- dsl-apparaat-type—Hiermee configureert u de DSL ATM-interface om als CO-apparatuur of CPE te functioneren.
- dsl linerate—Specificeert een lijnsnelheid voor de DSL ATM-interface.

## **Verifiëren**

U zou deze output moeten zien gaan over de consolezitting. Geef het **term mon** bevel uit, als u Telneted in de routers bent, om de consoleberichten te bekijken.

```
00:51:25: %GSI-6-RESET: Interface ATM0/0, bringing up the line.
It may take several seconds for the line to be active.
00:52:09: %ATM-5-UPDOWN: Changing VC 0/35 VC-state to PVC activated.
00:52:09: %ATM-5-UPDOWN: Changing VC 8/35 VC-state to PVC activated.
00:52:10: %LINK-3-UPDOWN: Interface Virtual-Access1, changed state to up
00:52:10: %DIALER-6-BIND: Interface Vi1 bound to profile Di0
00:52:11: %LINK-3-UPDOWN: Interface ATM0/0, changed state to up
00:52:12: %LINEPROTO-5-UPDOWN: Line protocol on Interface ATM0/0, changed state to up
00:52:12: %LINEPROTO-5-UPDOWN: Line protocol on Interface Virtual-Access1, changed state to up
00:52:12: %LINEPROTO-5-UPDOWN: Line protocol on Interface Virtual-Access1, changed state to up
werkt.
```

De <u>Output Interpreter Tool</u> (OIT) (alleen voor <u>geregistreerde</u> klanten) ondersteunt bepaalde opdrachten met **show**. Gebruik de OIT om een analyse te bekijken van de output van de opdracht **show**.

- toon in werking stelt -in werking stellen-die de huidige configuratie, verifieert en de status voor alle controlemechanismen bekijkt.
- toon controllers ATM sleuf/poort—bekijkt ATM controller statistieken.
- toon ATM vc-verifieert de status van het Permanente Virtuele Circuit (PVC).

- toon dsl interface ATM—Hier wordt de status van de G.SHDSL-modem bekeken
- toon interface ATM—Hier wordt de status van de ATM-interface weergegeven.

Dit is voorbeelduitvoer van de opdracht show atm vc. Zorg dat de actieve PVC's omhoog staan.

| ds14-2612a# <b>show atm vc</b> |       |     |     |      |        |     |      |         |       |     |  |
|--------------------------------|-------|-----|-----|------|--------|-----|------|---------|-------|-----|--|
|                                | VCD / |     |     |      |        |     | Peak | Avg/Min | Burst |     |  |
| Interface                      | Name  | VPI | VCI | Туре | Encaps | SC  | Kbps | Kbps    | Cells | Sts |  |
| 0/0                            | 1     | 0   | 35  | PVC  | SNAP   | UBR | 2304 | 1       |       | UP  |  |
| 0/0                            | 2     | 8   | 35  | PVC  | MUX    | UBR | 2304 | 1       |       | UP  |  |

Dit is voorbeeldoutput van het bevel van de **show dsl interface ATM**. Als de lijn omlaag is, is de lijn niet actief. Sommige waarden zijn mogelijk niet juist. **statement verschijnt**. U kunt ook controleren of het type apparatuur en de configuratie van de bedrijfsmodus correct zijn voor uw toepassing.

#### ds14-2612a#**show ds1 interface atm 0/0** Globespan G.SHDSL/SDSL Chipset Information

| Equipment Type:         | Customer Premise         |
|-------------------------|--------------------------|
| Operating Mode:         | G.SHDSL Annex A          |
| Clock Rate Mode:        | Auto rate selection Mode |
| Reset Count:            | 1                        |
| Actual rate:            | 2312 Kbps                |
| Modem Status:           | Data (0x1)               |
| Received SNR:           | 39 dB                    |
| SNR Threshold:          | 23 dB                    |
| Loop Attenuation:       | -0.3400 dB               |
| Transmit Power:         | 7.5 dBm                  |
| Receiver Gain:          | 4.3900 dB                |
| Last Activation Status: | No Failure (0x0)         |
| CRC Errors:             | 33372                    |
| Chipset Version:        | 1                        |
| Firmware Version:       | R1.5                     |

dsl4-2612a#show dsl interface atm 0/0 Globespan G.SHDSL/SDSL Chipset Information

| 1 | Line is not active. Some | of the values printed may not be accurate. |
|---|--------------------------|--------------------------------------------|
|   | Equipment Type:          | Customer Premise                           |
|   | Operating Mode:          | G.SHDSL Annex A                            |
|   | Clock Rate Mode:         | Auto rate selection Mode                   |
|   | Reset Count:             | 1                                          |
|   | Actual rate:             | 2312 Kbps                                  |
|   | Modem Status:            | Idle (0x0)                                 |
|   | Received SNR:            | 38 dB                                      |
|   | SNR Threshold:           | 23 dB                                      |
|   | Loop Attenuation:        | -0.3400 dB                                 |
|   | Transmit Power:          | 7.5 dBm                                    |
|   | Receiver Gain:           | 4.3900 dB                                  |
|   | Last Activation Status:  | No Failure (0x0)                           |
|   | CRC Errors:              | 33372                                      |
|   | Chipset Version:         | 1                                          |
|   | Firmware Version:        | R1.5                                       |

Als u niet over het ATM-circuit kunt pingen, controleert u of de ATM-interface UP/UP is door de opdracht **show interface** voor de ATM-interface op beide routers uit te geven. Geef het bevel van het **atm van** de **showinterface uit** om de status van de ATM interface te bekijken. Zorg dat de

ATM-sleuf, poort en lijnprotocol omhoog zijn, zoals in dit voorbeeld wordt getoond.

```
DSL5-828A#show interfaces atm0
ATMO is up, line protocol is up
 Hardware is PQUICC_SAR (with Globespan G.SHDSL module)
 MTU 1500 bytes, sub MTU 1500, BW 2312 Kbit, DLY 80 usec,
    reliability 255/255, txload 1/255, rxload 1/255
 Encapsulation ATM, loopback not set
 Encapsulation(s): AAL5, PVC mode
 10 maximum active VCs, 2 current VCCs
 VC idle disconnect time: 300 seconds
 Last input never, output 00:00:08, output hang never
 Last clearing of "show interface" counters never
 Input queue: 0/75/0/0 (size/max/drops/flushes); Total output drops: 0
 Queueing strategy: None
 5 minute input rate 0 bits/sec, 0 packets/sec
 5 minute output rate 0 bits/sec, 0 packets/sec
     261 packets input, 11170 bytes, 0 no buffer
    Received 0 broadcasts, 0 runts, 0 giants, 0 throttles
     0 input errors, 0 CRC, 0 frame, 0 overrun, 0 ignored, 0 abort
     264 packets output, 11388 bytes, 0 underruns
     0 output errors, 0 collisions, 2 interface resets
     0 output buffer failures, 0 output buffers swapped out
```

## **Probleemoplossing**

Deze sectie bevat informatie waarmee u problemen met de configuratie kunt oplossen.

#### Opdrachten voor troubleshooting

**N.B.:** Raadpleeg <u>Belangrijke informatie over debug-opdrachten</u> voordat u **debug-**opdrachten gebruikt.

- debug ATM events—identificeert ATM gerelateerde gebeurtenissen zoals ze worden gegenereerd.
- debug ATM error—Geeft aan welke interfaces problemen hebben.

Dit is sample debug informatie van een ATM interface, het uitvoeren van de debugs vermeld in deze sectie, en online komen (houd in gedachten dat het zou kunnen nemen 30 seconden of meer voor het circuit om omhoog te komen).

```
01:07:15: ATM0/0 dslsar_1a_reset: PLIM type is 19, Rate is 2304Mbps
01:07:15: ATM0/0 dslsar_1a_shutdown: state=4
01:07:15: dslsar disable ATM0/0
01:07:15: %GSI-6-RESET: Interface ATM0/0, bringing up the line.
It may take several seconds for the line to be active.
01:07:15: Resetting ATM0/0
01:07:15: dslsar_1a_config(ATM0/0)
01:07:15: dslsar_1a_enable(ATM0/0)
01:07:15: ATM0/0: dslsar_init(825AD084,FALSE)
01:07:16: ATM0/0 dslsar_init: DSLSAR TXRX disabled
01:07:16: ATM0/0 dslsar_1a_enable: restarting VCs: 0
01:07:16: (ATM0/0)1a_enable,calling atm_activate_pvc, vcd = 1, vc = 0x82A17BE0adb->flags =
```

0x4800C 01:07:16: (ATMO/0)1a\_enable,calling atm\_activate\_pvc, vcd = 2, vc = 0x82A1863Cadb->flags = 0x4800C ds14-2612a# ds14-2612a# 01:07:16: %SYS-5-CONFIG\_I: Configured from console by console 01:07:19: dslsar disable ATM0/0 01:08:03: ATM0/0 dslsar\_MatchSARTxToLineSpeed(): usbw 2304, clkPerCell 6360 prev\_clkPerCell 9702 01:08:03: ATM0/0 dslsar\_update\_us\_bandwidth(): upstream bw =2304 Kbps 01:08:09: dslsar\_periodic: ENABLING DSLSAR 01:08:09: dslsar enable ATM0/0 01:08:09: dslsar\_1a\_setup\_vc(ATM0/0): vc:1 vpi:0 vci:35 state 2 01:08:09: ATM0/0 dslsar\_vc\_setup: vcd 1, vpi 0, vci 35, avgrate 0 01:08:09: CONFIGURING VC 1 (0/35) IN TX SCHEDULE TABLE SET 0 01:08:09: Forcing Peakrate and Avgrate to: 2304 01:08:09: Requested QoS: Peakrate = 2304, Avgrate = 2304, Burstsize =0 01:08:09: Configuring VC 1: slot 0 in TST 5 01:08:09: SUCCESSFUL CONFIGURATION OF VC 1 (0/35), QOS Type 4 01:08:09: ATMO/0: vcd = 1, bw = 2304, tbds\_per\_tsi = 15, max\_pkt\_len = 4470, max\_tx\_time = 1862ATM0/0 last\_address 0x12E14 01:08:09: %ATM-5-UPDOWN: Changing VC 0/35 VC-state to PVC activated. 01:08:09: dslsar\_1a\_setup\_vc(ATM0/0): vc:2 vpi:8 vci:35 state 2 01:08:09: ATM0/0 dslsar\_vc\_setup: vcd 2, vpi 8, vci 35, avgrate 0 01:08:09: CONFIGURING VC 1 (0/35) IN TX SCHEDULE TABLE SET 1 01:08:09: Forcing Peakrate and Avgrate to: 2304 01:08:09: Requested QoS: Peakrate = 2304, Avgrate = 2304, Burstsize =0 01:08:09: Configuring VC 1: slot 0 in TST 5 01:08:09: SUCCESSFUL CONFIGURATION OF VC 1 (0/35), QOS Type 4 01:08:09: ATM0/0: vcd = 1, bw = 1152, tbds\_per\_tsi = 15, max\_pkt\_len = 4470, max\_tx\_time = 3725 01:08:09: CONFIGURING VC 2 (8/35) IN TX SCHEDULE TABLE SET 1 01:08:09: Forcing Peakrate and Avgrate to: 2304 01:08:09: Requested QoS: Peakrate = 2304, Avgrate = 2304, Burstsize =0 01:08:09: Configuring VC 2: slot 1 in TST 5 01:08:09: SUCCESSFUL CONFIGURATION OF VC 2 (8/35), QOS Type 4 01:08:09: ATM0/0: vcd = 2, bw = 1152, tbds\_per\_tsi = 15, max\_pkt\_len = 4470, max\_tx\_time = 3725 01:08:09: %ATM-5-UPDOWN: Changing VC 8/35 VC-state to PVC activated. 01:08:09: CONFIGURING VC 1 (0/35) IN TX SCHEDULE TABLE SET 0 01:08:09: Forcing Peakrate and Avgrate to: 2304 01:08:09: Requested QoS: Peakrate = 2304, Avgrate = 2304, Burstsize =0 01:08:09: Configuring VC 1: slot 0 in TST 5 01:08:09: SUCCESSFUL CONFIGURATION OF VC 1 (0/35), QOS Type 4 01:08:09: ATM0/0: vcd = 1, bw = 1152, tbds\_per\_tsi = 15, max\_pkt\_len = 4470, max\_tx\_time = 3725 01:08:09: CONFIGURING VC 2 (8/35) IN TX SCHEDULE TABLE SET 0 01:08:09: Forcing Peakrate and Avgrate to: 2304 01:08:09: Requested QoS: Peakrate = 2304, Avgrate = 2304, Burstsize =0 01:08:09: Configuring VC 2: slot 1 in TST 5 01:08:09: SUCCESSFUL CONFIGURATION OF  $\ \mbox{VC 2}$  (8/35), QOS Type 4 01:08:09: ATM0/0: vcd = 2, bw = 1152, tbds\_per\_tsi = 15, max\_pkt\_len = 4470, max\_tx\_time = 3725 01:08:10: %LINK-3-UPDOWN: Interface Virtual-Access1, changed state to up 01:08:10: %DIALER-6-BIND: Interface Vil bound to profile Di0 01:08:11: %LINK-3-UPDOWN: Interface ATM0/0, changed state to up 01:08:11: dslsar\_atm\_lineaction(ATM0/0): state=4 01:08:12: %LINEPROTO-5-UPDOWN: Line protocol on Interface ATM0/0, changed state to up 01:08:13: %LINEPROTO-5-UPDOWN: Line protocol on Interface Virtual-Access1, changed state to up

## Gerelateerde informatie

- <u>Technische ondersteuning van DSL</u>
- <u>G.SHDSL ATM WIC installeren op de Cisco 1700/2600/3600 Series router</u>
- <u>Configuratiehandleiding voor Cisco DSL-router en probleemoplossing</u>
- Netwerkscenario's voor Cisco 826/827/828/831/837 en SOHO 76/77/78/91/96
- Geavanceerde configuratie voor Cisco 826/827/828/831/837 en SOHO 76/77/78/91/96
- Problemen oplossen bij Cisco 826/827/828/831/837 en SOHO 76/77/78/91/96
- Technische ondersteuning en documentatie Cisco Systems

#### Over deze vertaling

Cisco heeft dit document vertaald via een combinatie van machine- en menselijke technologie om onze gebruikers wereldwijd ondersteuningscontent te bieden in hun eigen taal. Houd er rekening mee dat zelfs de beste machinevertaling niet net zo nauwkeurig is als die van een professionele vertaler. Cisco Systems, Inc. is niet aansprakelijk voor de nauwkeurigheid van deze vertalingen en raadt aan altijd het oorspronkelijke Engelstalige document (link) te raadplegen.